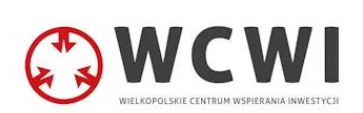

# Instrukcja konfiguracji połączenia VPN

## Spis treści

| 1. | REJESTRACJA2                       |
|----|------------------------------------|
| 2. | USTAWIENIE WERYFIKACJI DWUETAPOWEJ |
| 3. | SKONFIGURUJ KLIENTA                |

## 1. Rejestracja

#### a) Kliknij link w e-mail

Po otrzymaniu wiadomości e-mail o utworzeniu konta w panelu VPN kliknij w link służący do aktywacji konta. Zweryfikuj również folder SPAM.

(Link z maila ważny jest przez 24 godziny, a czas na rejestrację po kliknięciu to 10 minut. W razie problemów prosimy o kontakt).

Kliknij przycisk "Następny".

#### b) Zweryfikuj swoje dane

Jeżeli dane się nie zgadzają prosimy o kontakt. Kliknij przycisk "Następny".

#### c) Stwórz hasło

Dwukrotnie wpisz swoje hasło w odpowiednie pola. Kliknij przycisk "Następny".

### 2. Ustawienie weryfikacji dwuetapowej

#### a) Zaloguj się

Wejdź na <u>https://admin.vpn.oswiata.poznan.pl/</u> i zaloguj się wcześniej ustalonymi danymi. Nazwa użytkownika znajduje się we wcześniej otrzymanych wiadomościach e-mail.

#### b) Dodaj metodę 2FA

W prawym górnym rogu ekranu kliknij w przycisk "Edytuj profil". W sekcji "Hasło i uwierzytelnianie" dostępne są dwie główne metody weryfikacji – trzeba skonfigurować przynajmniej jedną z nich.

#### c) Hasła jednorazowe oparte na czasie

Kliknij w ikonę koła zębatego przy wybranej metodzie i wybierz "Włącz". Użyj aplikacji obsługującej hasła oparte na czasie (np. Google Authenticator) i zeskanuj kod QR wyświetlony na ekranie. Po zeskanowaniu przepisz 6-cyfrowy kod wyświetlający się w aplikacji. Kliknij przycisk "Weryfikuj kod".

Zapisz lub pobierz swoje kody odzysku w przypadku utraty dostępu do metody uwierzytelniania.

#### d) E-mail

Kliknij w ikonę koła zębatego przy wybranej metodzie i wybierz "Włącz". W pole "Kod" wpisz kod, który został wysłany na adres e-mail przypisany do konta. Kliknij przycisk "Zweryfikuj kod".

## 3. Skonfiguruj klienta

#### a) Pobierz klienta

Wejdź na <u>https://defguard.net/download/</u> i pobierz klienta na wybrany system operacyjny. Po uruchomieniu programu kliknij przycisk po lewej stronie "Add Instance".

#### b) Znajdź potrzebne informacje w panelu

Wejdź na <u>https://admin.vpn.oswiata.poznan.pl/</u> i zaloguj się. W sekcji "Urządzenia użytkownika" kliknij przycisk "Dodaj nowe urządzenie.". Kliknij przycisk "Następny". Skopiuj wyświetlone informacje do klienta Defguard. Kliknij przycisk "Add instance". Nadaj dowolną nazwę swojemu urządzeniu i kliknij "Finish".

#### c) Połączenie

Po kliknięciu w instancję WCWI-2 kliknij w przycisk "Connect". **Opcja "Predefined traffic" musi pozostać zaznaczona.** 

| ○ wcwi-2 1 | 0.10.60.7 | Last connected from:<br>Never connected | Last connected:<br>Never connected | Assigned IP:<br>10.10.60.7 | Predefined traffic | All traffic | ✓ Connect |  |
|------------|-----------|-----------------------------------------|------------------------------------|----------------------------|--------------------|-------------|-----------|--|
|            |           |                                         |                                    |                            |                    |             |           |  |

Użyj wybranej metody weryfikacji dwuetapowej.

Od teraz połączenie poprzez VPN jest aktywne i można łączyć się z panelami administracyjnymi.